## Формирование СЭМД «Направление на проведение неонатального скрининга» ВИМИС АКиНЕО

Формирование СЭМД beta-версии «Направление на проведение неонатального скрининга» осуществляется нажатием кнопки «Подписать и отправить» на форме направления или форме предварительного просмотра ЭМД, открываемой по кнопке «Печать/ЭМД» – «СЭМД "Направление на проведение неонатального скрининга" ВИМИС АКиНЕО».

| Направление н            | на проведени         | е неона | тального              | скрининга         |             |           | Статус: <b>Черновик</b>  |
|--------------------------|----------------------|---------|-----------------------|-------------------|-------------|-----------|--------------------------|
| Номер                    | Дата *<br>13.03.2023 | × 🗉     | Вид оплаты<br>1 - ОМС | × -               |             |           |                          |
| Случай лечения           |                      |         |                       |                   |             |           |                          |
| Направлен из медицинской | й организации *      |         |                       |                   |             |           | x •                      |
| Направлен в медицинскую  | организацию *        |         |                       |                   |             |           | х 💌 🗌 МО другого региона |
| Признак повторного и     | сследования          |         |                       |                   |             |           |                          |
| Причина повторного иссл  | педования            |         |                       |                   |             |           |                          |
| МКБ-10 *                 |                      |         |                       |                   |             |           | × -                      |
| Врачебное описание нозол | югической единицы *  |         |                       |                   |             |           | ×                        |
|                          |                      |         |                       |                   |             |           |                          |
| сведения о ме            | дицинском с          | зидетел | ьстве о ро            | ждении            |             |           | Ввести данные вручную    |
| Печать/ЭМД∨              |                      |         |                       |                   | Закрыть     | Сохранить | 🖗 Подписать и отправить  |
|                          |                      | Кнопка  | «Подписать и оті      | травить» на форме | направления | 1         |                          |

| 9% +   I S 🕹 🖶 I                                                                            |                         |
|---------------------------------------------------------------------------------------------|-------------------------|
|                                                                                             |                         |
| 00000000<br>V                                                                               |                         |
|                                                                                             |                         |
|                                                                                             |                         |
|                                                                                             |                         |
|                                                                                             |                         |
| ование от 13 Марта 2023                                                                     |                         |
| ание                                                                                        |                         |
| ное бюджетное учреждение адравоохранения Московской области Талдомская центральная районная |                         |
|                                                                                             |                         |
| end<br>                                                                                     |                         |
| вестно или отсутствует                                                                      |                         |
|                                                                                             |                         |
|                                                                                             |                         |
| авиия:<br>храфия височных костей с внутривенным болюсным контрастированием<br>              |                         |
| te Denning Bann Constantion                                                                 |                         |
|                                                                                             | 🗑 Подписать и отправити |

Кнопка «Подписать и отправить» на форме предпросмотра ЭМД

После получения подписи форма направления переходит в статус «Выписано». ЭМД принимает статус «Отправлен», при ошибке отправки «Ошибка при отправке».

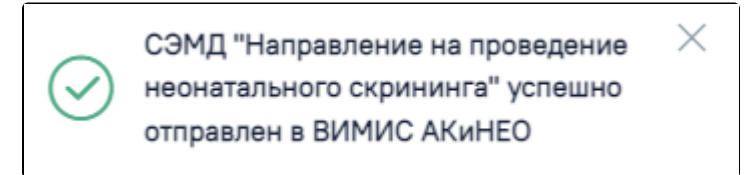

## Сообщение об успешном выполнении операции

В случае, если при отправке документа произошла ошибка, следует переотправить документ, нажав кнопку «Отправить». При необходимости редактирования направления для исправления ошибки следует снять подпись с документа, нажав кнопку «Снять подпись», затем заново сформировать документ. Кнопка «Снять подпись» доступна при наличии роли «Отмена подписи» и если направление в статусе «Выписано». При снятии подписи с документа направление примет статус «Черновик».

Для открытия формы предварительного просмотра СЭМД beta-версии «Направление на проведение неонатального скрининга» необходимо нажать кнопку «Печать/ЭМД - СЭМД «Направление на проведение неонатального скрининга» ВИМИС АКиНЕО».

При нажатии кнопки «Печать/ЭМД» отображается список печатных форм.

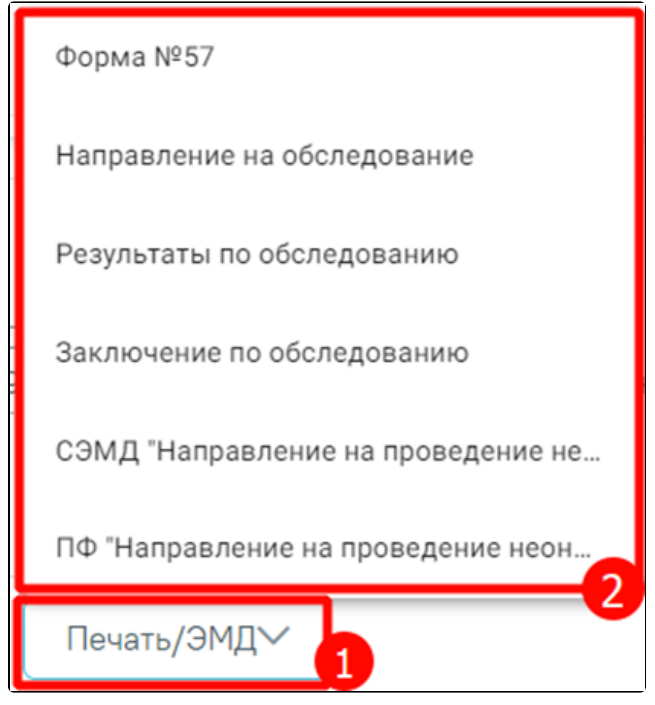

Список печатных форм

При выборе пункта «Форма №57» в новой вкладке браузера откроется печатная форма документа «Направление на проведение неонатального скрининга». Для печати следует нажать кнопку «Печать».

| aboutblank                                                                                                    | Î | Печать               | 1 лист бумаги            |
|----------------------------------------------------------------------------------------------------|---|----------------------|--------------------------|
| Медицинская документация<br>Форма №057/у-04<br>утверждена приказом<br>Минздравеоцразвития России<br>от 22. иоабля 2004 г. №255                                                                                                    |   | Принтер              | Microsoft Print to PDF 🔹 |
|                                                                                                    |   | Страницы             | Bce 🔻                    |
|                                                                                                    |   | Ориентация           | Вертикальная 🔹           |
| 3ЛЕНИЕ № 2404112141023000021                                                                                                    |   | Цветная печать       | Цветная печать 🔻         |
| <u>вилите</u> , консультацию, медицинскую реаонлитацию<br>(пуваює портератум)<br>ине недицинского учреждення, рузь направом явшент)                                                                                                    |   | Дополнительные настр | ойки 🗸                   |
| ва:<br>но<br>ной менинтит                                                                                                    |   |                      |                          |
| ильный скрининг на врожденные и (или) наследственные<br>001) Неонатальный скрининг на врожденные и (или)<br>екнный); (B03.032.001) Неонатальный скрининг на врожденные<br>(базовый); (B03.032.001) Неонатальный скрининг на<br>заболевания (базовый) [другое мнение] |   |                      |                          |
| направившего больного: Терапевты                                                                                                    |   |                      |                          |
| (notimes)                                                                                                    |   |                      |                          |
|                                                                                                    |   |                      |                          |
| (nquues)                                                                                                    |   |                      | Печать Отмена            |
|                                                                                                    | - |                      |                          |

Печатная форма «Форма №57»

При выборе пункта «Направление на обследование» в новой вкладке браузера откроется печатная форма исследований с указанными параметрами. Для печати следует нажать кнопку «Печать».

| Печать ?<br>Всего: 2 листы бумаги             | 47010127906122                                                                                                    |
|-----------------------------------------------|----------------------------------------------------------------------------------------------------|
| принтер                                       |                                                                                                    |
| Kyocera ECOSYS P3155dn 🗸 🗸                    |                                                                                                    |
| Копии                                         | направление на исследование № 47010127906122<br>в "Поликлиника<br>№ 63 лаборатории                                     |
| 1                                             | Дата 16.10.2023 ЛПУ Поликлиника                                                                                        |
|                                               | Отделение АРО Кабинет 3                                                                                                |
| Макет                                         | Код (Ле ИБ) 1269 ФИО                                                                                                   |
| О Книжная                                     | Полис Пол Мужской Дата рождения 01.10.2023                                                                             |
|                                               | Диагноз Z00.1 - Рутинное обследование состояния здоровья ребенка                                                       |
| Альбомная                                     | Место пребывания                                                                                                    |
| Страницы                                      | Код контингента                                                                                                    |
| Страницы                                      | Исследования                                                                                                    |
| O Bce                                         | Наименование Результат Ед. измерения Норма<br>В03.032.001 - Неонатальный скрининг на врожленные и (или) наслелственные |
| О Только нечетные страницы                    | заболевания (базовый)                                                                                                  |
|                                               | В03.032.001.001 - Неонатальный скрининг на врожденные и (или) наследственные<br>заболевания (расширенный)              |
| Полько четные страницы                        | Комментарий                                                                                                    |
| Например: 1-5, 8, 11-13                       | 23000000184                                                                                                    |
| Двусторонняя печать                           | 2                                                                                                    |
| Односторонняя печать 🗸                        | заключение                                                                                                    |
|                                               |                                                                                                    |
| Другие настройки 🗸                            | Врач, выписавший направление                                                                                           |
| Печать с использованием системного диалоговог |                                                                                                    |
|                                               |                                                                                                    |
|                                               |                                                                                                    |
|                                               |                                                                                                    |
|                                               |                                                                                                    |
| Печать Отмена                                 |                                                                                                    |

Печатная форма направления на обследование

При выборе пункта «Результаты по обследованию» в новой вкладке браузера откроется печатная форма результатов по обследованию. Пункт «Результаты обследования» недоступен для выбора, если исследование находится в статусе «Направлено». Для печати результатов следует нажать кнопку «Печать».

| $  \not\ominus \ \   \ \ \ \ \ \ \ \ \ \ \ \ \ \ \ \ $                                                  | 1 из 1   4            | <b>୬</b>   🗅                                                                                              |                                                                   | Q   🗗              | 8 |
|----------------------------------------------------------------------------------------------------|-----------------------|----------------------------------------------------------------------------------------------------|-------------------------------------------------------------------|--------------------|---|
| Поликлиника                                                                                             |                       |                                                                                                    | 47010127906122                                                    | 2                  |   |
| 01.10.2023, меньше года                                                                                 |                       | Толиклиника                                                                                               |                                                                   |                    |   |
| МКАБ №2664036<br>Полис:<br>Пол: Мужской<br>Тел:<br>Адрес:                                               | C<br>F<br>J<br>J<br>J | Отделение: Рентг<br>Направившая МО<br>Направил:<br>Цолжность: Руког<br>Цата направления<br>Циагноз: Z00.1 | ен-кабинет<br>: Поликлиника<br>водители учреждени<br>: 16.10.2023 | й и их заместители |   |
| Наименование теста/Вид исследования                                                                     | Ед. изм.              | Результат                                                                                                 | Референсные значения                                              | Комментарий        | 1 |
| Биохимические исследования (проведено: 16.10.2023 17:31)                                                | Врач:                 |                                                                                                    |                                                                   |                    |   |
| (B03.032.001) Неонатальный скрининг на врожденные и (или)<br>наследственные заболевания (базовый)       |                       |                                                                                                    |                                                                   |                    |   |
| (В03.032.001.001) Неонатальный скрининг на врожденные и (ил<br>наследственные заболевания (расширенный) | ли)                   |                                                                                                    |                                                                   |                    |   |
|                                                                                                    |                       |                                                                                                    |                                                                   |                    |   |

Печатная форма «Результаты по обследованию»

При выборе пункта «Заключение по обследованию» в новой вкладке браузера откроется печатная форма заключения исследований. Для печати заключения следует нажать кнопку «Печать».

| lринтер<br>Kyocera ECOSYS P3155dn V | Исс          |          |              |                                        |                              |                                    |  |
|-------------------------------------|--------------|----------|--------------|----------------------------------------|------------------------------|------------------------------------|--|
| Іринтер<br>Kyocera ECOSYS P3155dn V |              | леловя   | ние от 16.10 | .2023                                  | Время записи:                | Время приёма:                      |  |
| Kyocera ECOSYS P3155dn 🗸            |              | Паннент  |              |                                        | время записи. Время приема:  |                                    |  |
| Kyocera ECOSYS P3155dn 🗸            | <b>A</b> 11  | 0        | maunchi      | Second Second                          | <b>AU0</b>                   | obu .                              |  |
|                                     |              |          |              |                                        | <b>4</b> 10                  |                                    |  |
|                                     | Дат<br>рожде | а<br>ния | 01.10.2023   |                                        | Специальность                |                                    |  |
| опии                                | Nº MK        | аб       | 1269         |                                        | № каб.                       |                                    |  |
| 1                                   |              |          |              | Вид иссл                               | едования                     |                                    |  |
|                                     | N2           |          | Код          |                                        | Наименов                     | ание                               |  |
| Такет                               | 1            | B0       | 3.032.001    | Неонатальный скр<br>заболевания (базов | ининг на врожден<br>ый)      | ные и (или) наследственные         |  |
| ) Книжная                           | Протоко.     | л иссл   | едования     |                                        |                              |                                    |  |
| Альбомная                           | Описание     |          |              |                                        |                              |                                    |  |
|                                     | Заключе      | ние ис   | следования   |                                        |                              |                                    |  |
| TRAUMULI                            | Врач         |          |              |                                        | anna Harp Gepree             | 1011                               |  |
| траницы                             |              | подпись  | ) M.II.      | (фа                                    | милия, имя, отчество)        |                                    |  |
| Bce                                 | - N          |          | 10           | Вид иссл                               | едования                     |                                    |  |
| Happingon 1 5 8 11 12               | <u>N2</u>    |          | Код          | Неонатальный скр                       | наименов<br>ининг на врожден | ание<br>ные и (или) наслелственные |  |
| Лапример: 1-5, 6, 11-15             | 2            | B03.     | 032.001.001  | заболевания (расш                      | иренный)                     |                                    |  |
| вусторонняя печать                  | Протоко.     | л иссл   | едования     |                                        |                              |                                    |  |
|                                     | Описание     |          |              |                                        |                              |                                    |  |
| Односторонняя печать 🗸 🗸            | Sakinote     | нис ис   | следования   |                                        |                              |                                    |  |
|                                     | Врач         | (        | MI           | ()                                     | union Herp Cepter            |                                    |  |
| ругие настройки 🗸                   |              | подпись  | ) M.H.       | (фа                                    | милия, имя, отчество)        |                                    |  |

Печатная форма заключения по обследованию

Для открытия формы предварительного просмотра СЭМД beta-версии «Направление на проведение неонатального скрининга» необходимо нажать кнопку «Печать/ЭМД» - «СЭМД "Направление на проведение неонатального скрининга" ВИМИС АКиНЕО».

При выборе пункта «ПФ "Направление на проведение неонатального скрининга"» в новой вкладке браузера откроется печатная форма направления.

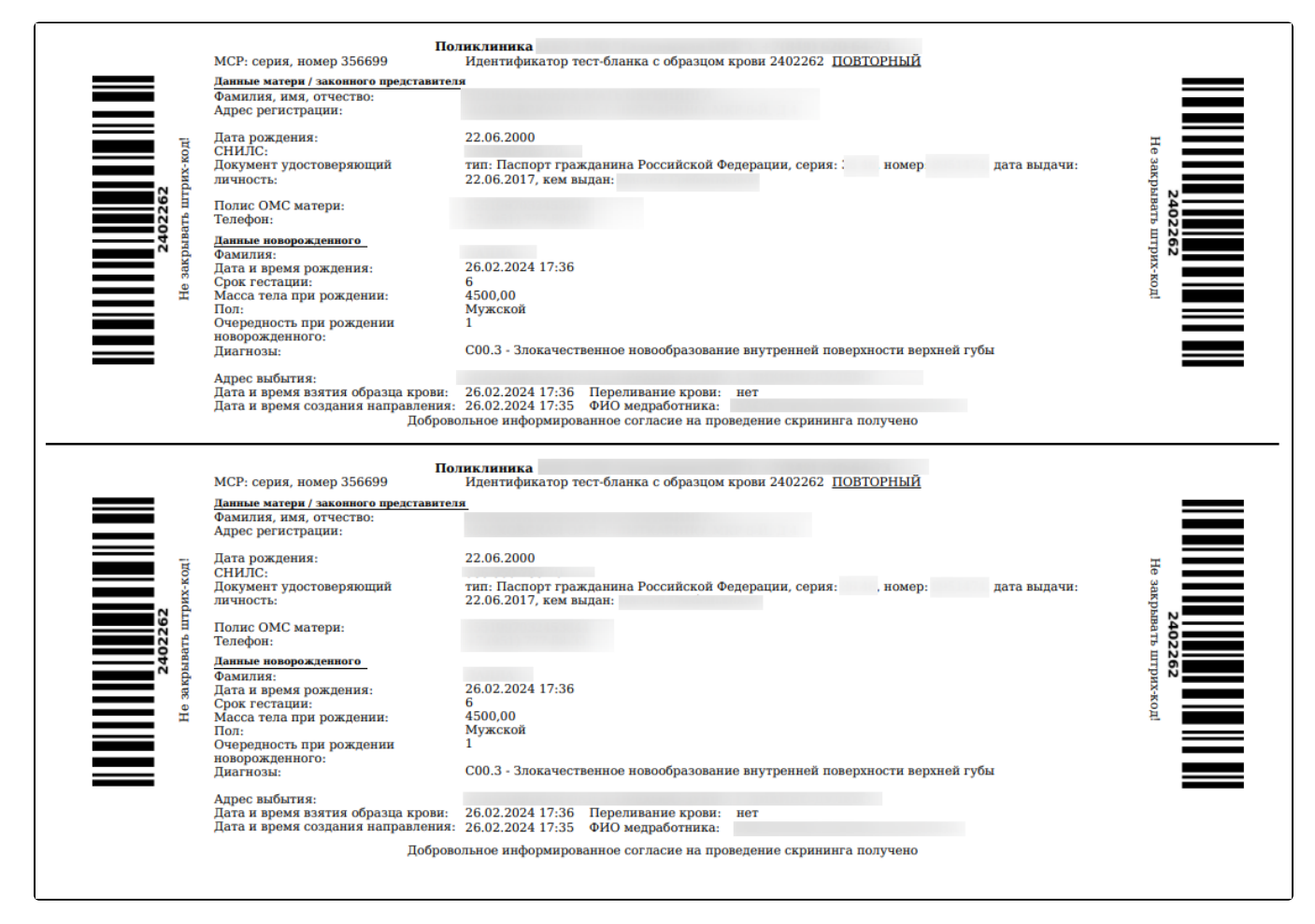

Печатная форма «Направление на проведение неонатального скрининга»

Печатная форма доступна для направления в статусе «Выписано», «Частично завершено», «Завершено», иначе при выборе пункта «ПФ "Направление на проведение неонатального скрининга"» отобразится сообщение об ошибке.

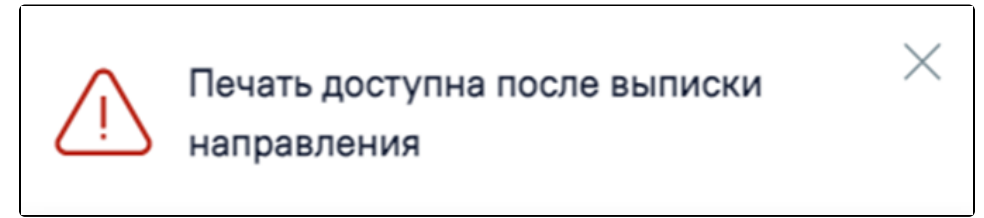

Сообщение об ошибке